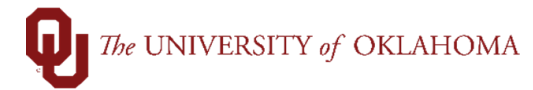

| Step                                                                  | Action                                                                                                    |                                                                                                    |  |  |  |  |  |  |
|-----------------------------------------------------------------------|----------------------------------------------------------------------------------------------------|----------------------------------------------------------------------------------------------------|--|--|--|--|--|--|
| Navigation: Accounts Payable – Vouchers – Add/Update – Delete Voucher |                                                                                                    |                                                                                                    |  |  |  |  |  |  |
| 1                                                                     | Vouchers that need to be deleted from PeopleSoft can only be deleted by a Financial<br>Approver or Accounts Payable. Individuals with voucher entry access cannot delete a<br>voucher.                           |                                                                                                    |  |  |  |  |  |  |
| 2                                                                     | To delete a voucher, click on the Accounts Payable tile from the Home Screen and select<br>Delete Voucher or use the NavBar and select Navigator > Accounts Payable > Vouchers<br>> Add/Update > Delete Voucher. |                                                                                                    |  |  |  |  |  |  |
| 3                                                                     | On the <b>Find an Existing Value</b> page, type in the <b>voucher number</b> in the <b>Voucher ID</b> field and click <b>Search</b> .                                                                            |                                                                                                    |  |  |  |  |  |  |
| လ ဝပ                                                                  | C OU Homepage Accounts Payable                                                                                                    |                                                                                                    |  |  |  |  |  |  |
| 📄 Reg                                                                 | gular Entry                                                                                                    | Voucher Delete                                                                                                    |  |  |  |  |  |  |
| Delete Voucher                                                        |                                                                                                    | Enter any information you have and click Search. Leave fields blank for a list of all values.                                                                                                    |  |  |  |  |  |  |
| OnDemand Check Entry                                                  |                                                                                                    | Find an Existing Value                                                                                                    |  |  |  |  |  |  |
| E Supplier                                                            |                                                                                                    | ▼ Search Criteria                                                                                                    |  |  |  |  |  |  |
|                                                                       |                                                                                                    | Business Unit = V NORMN Q                                                                                                    |  |  |  |  |  |  |
|                                                                       |                                                                                                    | Voucher ID begins with Voucher ID begins with |  |  |  |  |  |  |
|                                                                       |                                                                                                    | Entry Status = v                                                                                                    |  |  |  |  |  |  |
|                                                                       |                                                                                                    | Invoice Number begins with V                                                                                                    |  |  |  |  |  |  |
|                                                                       |                                                                                                    | Short Supplier Name begins with V                                                                                                    |  |  |  |  |  |  |
|                                                                       |                                                                                                    | II Supplier ID begins with V Q                                                                                                    |  |  |  |  |  |  |
|                                                                       |                                                                                                    | Supplier Name begins with v                                                                                                    |  |  |  |  |  |  |
|                                                                       |                                                                                                    |                                                                                                    |  |  |  |  |  |  |
|                                                                       |                                                                                                    | Search Clear Basic Search 🖾 Save Search Criteria                                                                                                    |  |  |  |  |  |  |
| 4                                                                     |                                                                                                    |                                                                                                    |  |  |  |  |  |  |
| 4                                                                     |                                                                                                    |                                                                                                    |  |  |  |  |  |  |

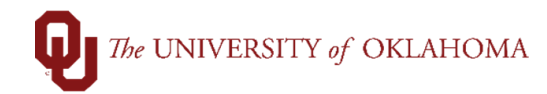

|                                                                                                    | Delete Voucher Details                                                                                                    |  |  |  |  |  |  |  |
|----------------------------------------------------------------------------------------------------|----------------------------------------------------------------------------------------------------|--|--|--|--|--|--|--|
|                                                                                                    | Business Unit NORMN Voucher 50115143                                                                                                    |  |  |  |  |  |  |  |
| S                                                                                                    | upplier                                                                                                    |  |  |  |  |  |  |  |
|                                                                                                    | Supplier 9100064829 ASSOCIATION OF AMERICAN LAW SCHOOLS INC<br>Short Name AALS-001                                                                               |  |  |  |  |  |  |  |
| V                                                                                                    | oucher Information                                                                                                    |  |  |  |  |  |  |  |
|                                                                                                    | Invoice 991 Origin ONL Header Budget Status Error                                                                                                    |  |  |  |  |  |  |  |
|                                                                                                    | Gross Amount     10.00 USD     Entry Status     Postable       Related Voucher                                                                                   |  |  |  |  |  |  |  |
| 11                                                                                                    | Delete                                                                                                    |  |  |  |  |  |  |  |
| F                                                                                                    | Return to Search Notify                                                                                                    |  |  |  |  |  |  |  |
| Dele                                                                                                    | ete Voucher I. Voucher Details                                                                                                    |  |  |  |  |  |  |  |
| 5                                                                                                    | A confirmation pop-up box will appear. Click <b>OK</b> to proceed with deleting the voucher.                                                                     |  |  |  |  |  |  |  |
|                                                                                                    |                                                                                                    |  |  |  |  |  |  |  |
| Warning Delete Confirmation (7030,12) Press OK to delete the voucher. Press Cancel if you do not want to delete the voucher. OK Cancel |                                                                                                    |  |  |  |  |  |  |  |
|                                                                                                    |                                                                                                    |  |  |  |  |  |  |  |
| 6                                                                                                    | eleting a voucher will take a few moments as the deletion process also restores budgeted unds that were encumbered by the voucher.                               |  |  |  |  |  |  |  |
| 7                                                                                                    | Another pop-up box will appear noting that the transaction has been deleted. Click OK.                                                                           |  |  |  |  |  |  |  |
|                                                                                                    | Budget transactions related to this voucher have been deleted. (7030,473)<br>Please review your budget account balance and activity.                             |  |  |  |  |  |  |  |
| 8                                                                                                    | The <b>Entry Status</b> will now show <b>Deleted</b> . This deletes the voucher completely from PeopleSoft. The voucher will no longer be visible in the system. |  |  |  |  |  |  |  |

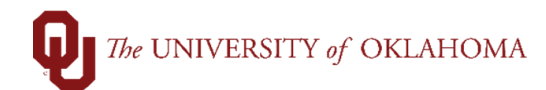

| Business Unit NORMN Voucher 50115143 Supplier |            |                            |           |  |  |  |  |
|-----------------------------------------------|------------|----------------------------|-----------|--|--|--|--|
|                                               |            |                            |           |  |  |  |  |
| Short Name AALS-001                           |            |                            |           |  |  |  |  |
|                                               |            |                            |           |  |  |  |  |
|                                               |            |                            |           |  |  |  |  |
| Voucher Information                           |            |                            |           |  |  |  |  |
| Invoice 991                                   | Origin ONL | Header Budget Status       | Not Chk'd |  |  |  |  |
| Date 02/11/2022                               | Group      | Non-Prorated Budget Status | Not Chk'd |  |  |  |  |
| Gross Amount 10.00                            | USD        | Entry Status               | Deleted   |  |  |  |  |
| Related Voucher                               |            | Close Status               | Open      |  |  |  |  |
|                                               |            |                            |           |  |  |  |  |
| Del                                           | ete        |                            |           |  |  |  |  |
| Del                                           | ere        |                            |           |  |  |  |  |
|                                               |            |                            |           |  |  |  |  |